# 新北市政府農業局

## 新北市山坡地範圍線上公開查詢系統

# 系統操作手册

廠商名稱:興創知能股份有限公司

聯絡資訊: 02-89783797 / thinktron@thinktronltd.com

| 淥 |
|---|
|   |

| 第一章 | 系統簡介1   |
|-----|---------|
| 第二章 | 系統功能說明2 |

## 第一章 系統簡介

「山坡地範圍線上查詢系統」自 108 年 5 月 13 日正式上線以來, 總瀏覽查詢人次已達 47,000 人次;為提供民眾更優質之服務,針對本 平台進行介面之更新。本平台提供單筆/多筆地籍定位查詢功能;並提 供各類圖資套疊(如是否坐落法定山坡地範圍、特定水保區、水庫集水 區、地質敏感區、國家公園範圍、土石流潛勢溪流影響範圍與保安林 等)報表下載;另外新增地址/坐標定位功能方便使用者透過輸入地址 或坐標進行空間定位;其他功能包含各類圖資套疊展示、距離/面積測 量、以及 Google 街景服務進行更進一步之空間查詢。其目的係介接 並整合政府各平台公開資訊於此查詢系統中,以達簡政便民之目標。

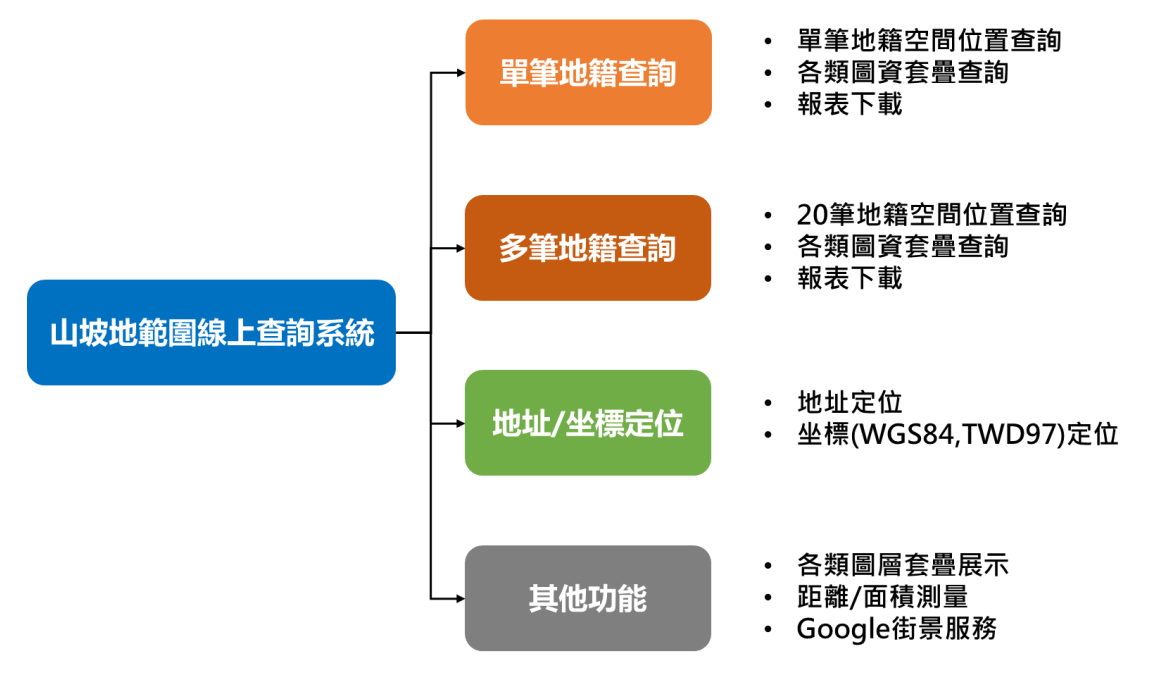

圖1平台整體功能架構

## 第二章 系統功能說明

1. 使用者登入

本系統服務網址為 <u>https://www.ntpcswc.gov.tw/</u>,登入介面如 **圖 2**,一般使用者可透過直接點選「民眾版直接進入」進入公眾 版頁面;進階使用者則於對話框輸入帳號與密碼並點擊「登入」 進入進階使用者頁面。一般使用者與進階使用者所使用之功能皆 相同,惟進階使用者可使用較大之比例尺檢視地籍邊界與歷年山 坡地等相關圖資。

若使用者於舊版之山坡地線上公開查詢系統已申請過進階 使用者帳號,仍可使用相同之帳號密碼進行登入。若忘記帳號密 碼,或欲申請新帳號請洽本局坡地管理科。

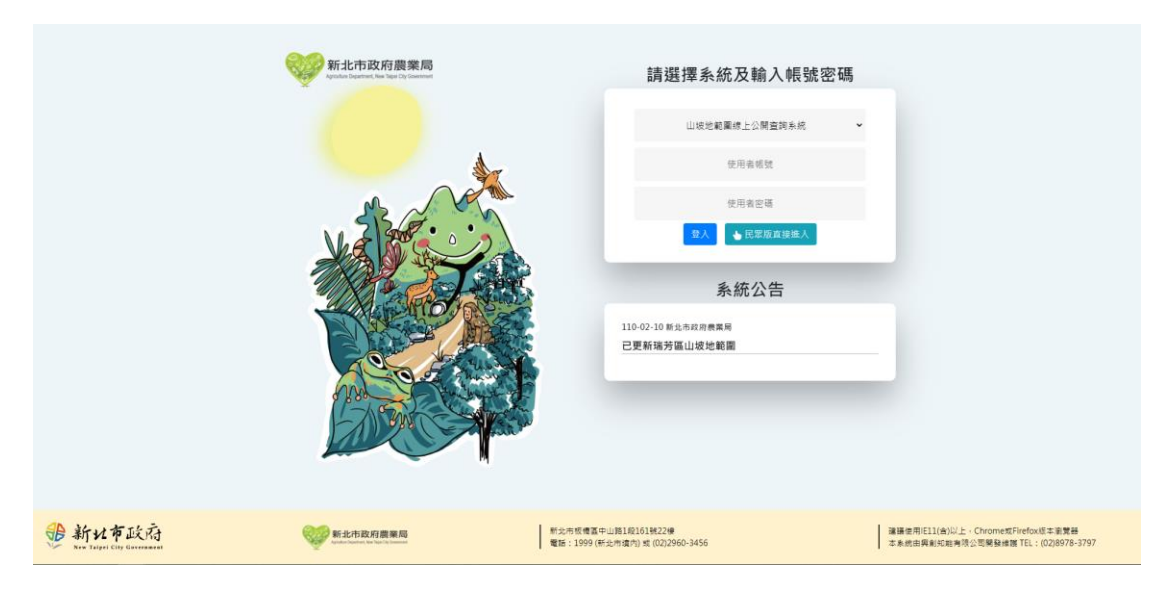

圖2新北市山坡地線上公開查詢系統登入畫面

2. 單筆地籍查詢功能說明

(1) 地籍查詢功能

使用者登入後之畫面如圖3所示,於左側選單之「單筆地籍 查詢」頁籤中,依序選擇欲查詢地籍之行政區、地段名以及地段 號,並點擊「地籍查詢」按鈕,使用者所查詢之所有地籍均紀錄 於出現於左側選單下方「歷史查詢紀錄」中,該地籍亦同時顯示 於右側地圖中,以紅色虛線表示,點擊地籍則跳出詳細資訊,如 圖4所示。使用者亦可透過點擊「歷史查詢紀錄」欄位切換所查 詢之地籍。

若使用者所查詢之地籍號有誤,或是地籍經過重測、分割合 併導致地號變更,系統將回傳「查無此地號!」(圖 5),請確認地 段號填寫是否正確或是至新北市政府地政局線上查詢服務 (<u>https://www2.land.ntpc.gov.tw/MASP/MASP06/MASP0601index.js</u> p)查詢新舊地號。

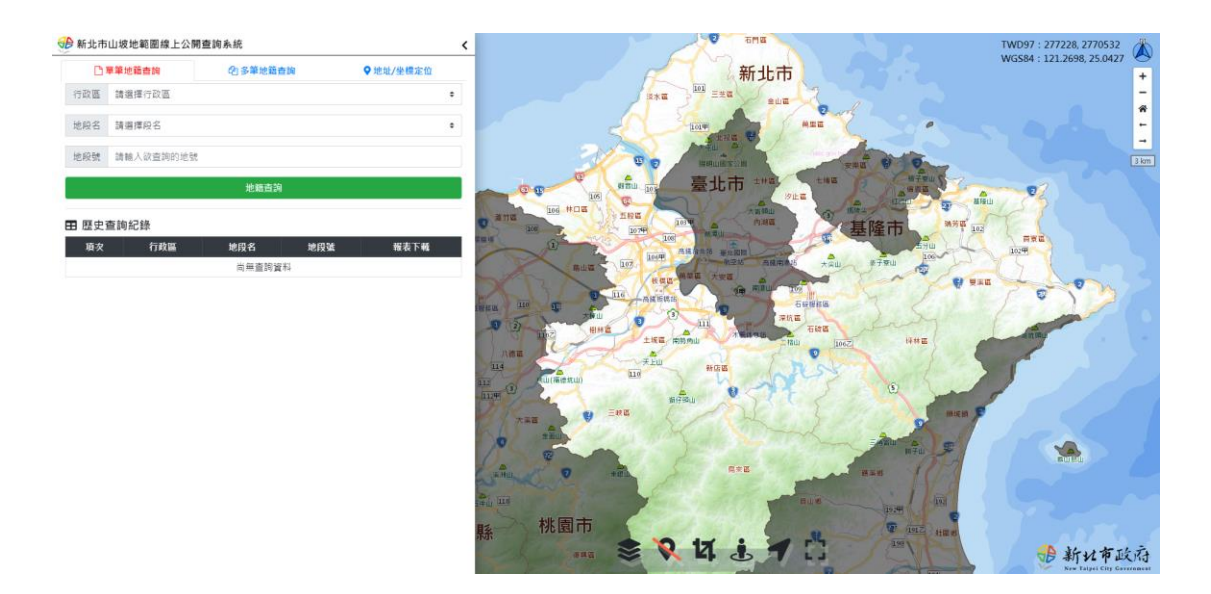

圖3新北市山坡地線上公開查詢系統畫面

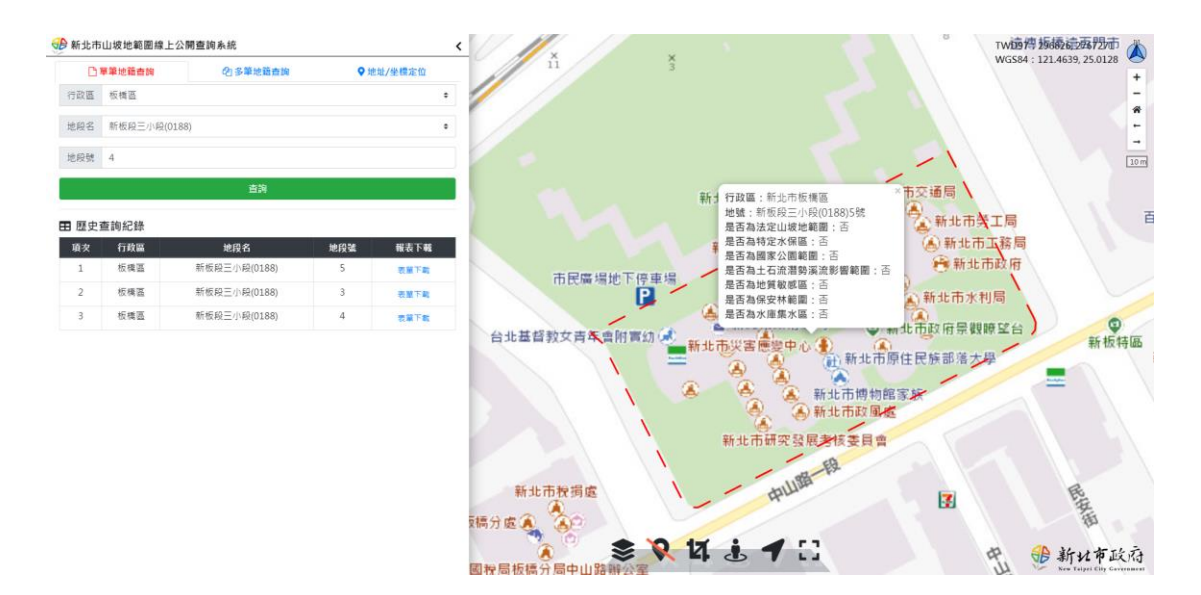

圖4單筆地籍查詢結果

| iot.thinktron.co 說 |    |
|--------------------|----|
| 查無此地號!             |    |
|                    | 確定 |
|                    |    |

圖5查無地號結果提醒

(2) 查詢結果表單下載功能

於左側選單下方「歷史查詢紀錄」中記錄使用者查詢之地籍 清單,透過點選「表單下載」按鈕(圖 5),系統將回傳該地籍查詢 之結果報表(圖 6),查詢結果將保存一個月,使用者可利用行動裝 置掃描報表左上角之 QR code 進行查驗。

歷史查詢紀錄

| 項次 | 行政區 | 地段名          | 地段號 | 報表下載 |
|----|-----|--------------|-----|------|
| 1  | 板橋區 | 新板段三小段(0188) | 5   | 表單下載 |
| 2  | 板橋區 | 新板段三小段(0188) | 3   | 表單下載 |
| 3  | 板橋區 | 新板段三小段(0188) | 4   | 表單下載 |

圖6報表下載按鈕

#### 新北市政府農業局山坡地資訊查詢結果

| 查詢時間:                                                                                     |                                                                                                    | 2022/06/      | /25 14:39    | 查驗網址:       |               |                         |   |  |  |  |  |
|-------------------------------------------------------------------------------------------|----------------------------------------------------------------------------------------------------|---------------|--------------|-------------|---------------|-------------------------|---|--|--|--|--|
| 查詢地號                                                                                      | 是否座落<br>法定山坡地                                                                                                    | 是否座落<br>特定水保區 | 是否座落<br>國家公園 | 是否座落<br>保安林 | 是否座落<br>地質敏感區 | 是否座落<br>土石流潛勢溪流<br>影響範圍 |   |  |  |  |  |
| 板橋區新板段三小段<br>0005-0000                                                                    | 否                                                                                                    | 否             | 否            | 否           | 否             | 否                       | 否 |  |  |  |  |
| 注意事項:<br>1. 山坡地、特水區<br>2. 本頁查詢結果資<br>3. 地籍資料仍以地<br>4. 本系統之山坡地<br>5. 山坡地範圍及特<br>6. 國家公園、水庫 | 0005-0000         日         日 |               |              |             |               |                         |   |  |  |  |  |

#### 圖7查詢結果報表下載

3. 多筆地籍查詢功能說明

(1) 地籍查詢功能與報表下載功能

使用者於左側選單之「多筆地籍查詢」頁籤中,依序選擇欲 查詢地籍之行政區、地段名以及地段號,最多可以同時輸入20筆, 並點擊「多筆地籍查詢」按鈕,系統將回傳查詢之結果(圖8),並 同時顯示於圖台中央。

點選彈跳視窗右下角「查詢結果下載」,系統將回傳查詢地籍 查詢之結果報表(圖9),查詢結果將保存一個月,使用者可利用行 動裝置掃描報表左上角之 QR code 進行查驗。

若使用者所查詢之地籍號有誤,或是地籍經過重測、分割合 併導致地號變更,系統將回傳「共有{數量}筆地籍未查到,請確 認新舊地號!」(圖10),請確認地段號填寫是否正確或是至新北市 政府地政局線上查詢服務 (https://www2.land.ntpc.gov.tw/MASP/MASP06/MASP0601index.js p)查詢新舊地號。

| D Mit | 比市山坡地質     | 國線上公         | 開查詢系統      |    |     |                                                     | <               | and the second | 1              |                     | wEu           |               | 14            | TW            | D97 : 296929, 2767236                 |
|-------|------------|--------------|------------|----|-----|-----------------------------------------------------|-----------------|----------------|----------------|---------------------|---------------|---------------|---------------|---------------|---------------------------------------|
|       | 日本新地議会     | 9 <i>1</i> 4 | 2)多筆地頭     | 查詞 |     | ♥地址/坐机                                              | 家位              | P              |                | - 11/               |               | *             | 110           | + CTWG        | 584 : 121.4650, 25.0124               |
| 10    | 板構區        | ٠            | 新板段三小段(018 | 8) |     | <ul> <li>● ● ● 人地名</li> </ul>                       | 2 (1)           |                |                | K                   |               |               |               |               |                                       |
| 11    | 核機議        | ٠            | 新板段三小段(018 | 8) |     | <ul> <li>         ·          ·          ·</li></ul> | e 0             |                | 1/2            | 2                   |               |               | <b>建生</b> 原1  | 1310          |                                       |
| 12    | 板模區        |              | 新板段三小段(018 | ~  |     | . Correct                                           | 19.0            | <b>新田谷</b> 市市  | 1/ 380         | Mexic<br>Ort        | 7 8 4         |               | 1.1           |               | Higher and the Sound                  |
| 13    | 板構態        | •            | 新板段三小段(018 | AN | 等地  | 籍查詢結                                                | 5果              |                |                |                     |               |               | ×             | 190           |                                       |
| 14    | 板橋面        | •            | 新板段三小段(018 | 項次 | 行政區 | 地段號                                                 | 是否產落<br>法定山坡地範圍 | 是否座落<br>特定水保區  | 是否座落<br>國家公園範囲 | 是否座落<br>土石滄潛勢漢流影響範圍 | 是否座落<br>地質敏感區 | 是否座落<br>保安林範圍 | 是否座落<br>水庫集水區 |               |                                       |
| 15    | 板機區        | •            | 新板段三小段(018 | 1  | 板橋區 | 新板段三小段<br>00030000號                                 | M               | 8              | 番              | 8                   | 80            | 酒             | 8             | 15元至非金        |                                       |
| 16    | 板積茁        | •            | 新板段三小段(018 | 2  | 板橋區 | 新板段三小段<br>00040000號                                 | 8               | 函              | 否              | 8                   | 否             | 函             | 否             |               |                                       |
| 17    | 板構區        | •            | 新板段三小段(018 | 3  | 板橋蓋 | 新板段三小段<br>00050000號                                 | 香               | 香              | 西              | 皆                   | 否             | 函             | 否             |               | HERNEELN                              |
| 18    | 板機區        | •            | 新板段三小段(018 |    |     |                                                     |                 |                |                |                     |               | 取消            | 查詢結果下載        | 1             |                                       |
| 19    | 板橋區        | ٠            | 新板粮三小段(018 | 8) |     | • <b></b>                                           | a               | BATNER         | 1-             | multi-th            |               | HAR           |               | 1000          |                                       |
| 20    | 板構區        | *            | 新板模三小段(018 | 8) |     | • NA:05                                             | e               |                |                | en en               |               | 1.23          |               | 教生市協会優勝中心     | 市村高中21日 市山<br>● 日日<br>● 日日<br>● 日日    |
| SPA   | 白釉透透 🚺     | NRR I        |            |    |     |                                                     |                 | 113            |                | 201                 | 1 and 1 and 1 |               |               | 10 M 16 W - 1 | ●<br>10 可定下至1) 有件単位<br>(定下)           |
| 調理上   | ·傳CSV檔 / 邁 | 障構案          | 有選擇權器      |    | 上19 | 下載範例構                                               |                 | 塘百 桂號<br>Jasom | 2/             | s R 14              | 1             | 63            |               |               | ····································· |

圖8多筆地籍查詢結果

#### 新北市政府農業局山坡地資訊查詢結果

| 查詢時間:                                                                                     |                                                                        | 2022/06                                                      | /25 14:48                                              | 查驗網址:                             |                          |               |                         |
|-------------------------------------------------------------------------------------------|------------------------------------------------------------------------|--------------------------------------------------------------|--------------------------------------------------------|-----------------------------------|--------------------------|---------------|-------------------------|
| 查詢地號                                                                                      | 是否座落<br>法定山坡地                                                          | 是否座落<br>特定水保區                                                | 是否座落<br>國家公園                                           | 是否座落<br>水庫集水區                     | 是否座落<br>保安林              | 是否座落<br>地質敏感區 | 是否座落<br>土石流潛勢溪流<br>影響範團 |
| 板橋區新板段三小段<br>0003-0000                                                                    | 否                                                                      | 否                                                            | 否                                                      | 否                                 | 否                        | 否             | 否                       |
| 板橋區新板段三小段<br>0004-0000                                                                    | 否                                                                      | 否                                                            | 否                                                      | 否                                 | 否                        | 否             | 否                       |
| 板橋區新板段三小段<br>0005-0000                                                                    | 否                                                                      | 否                                                            | 香                                                      | 否                                 | 香                        | 否             | 否                       |
| 注意事項:<br>1. 山坡地、特水區<br>2. 本頁查詢結果資<br>3. 地籍資料仍以地<br>4. 本系統之山坡地<br>5. 山坡地範圍及特<br>6. 國家公園、水梅 | 皆可作為本局正式;<br>料將保存一個月。<br>政機關之資料為有本<br>範圍不包含國有林<br>定水土保持區倘因;<br>是水平、保存在 | 證明文件之依據。<br>,本系統查無相關:<br>事業區、試驗用林:<br>範圍有疑義者,請:<br>地質敏感區及去否。 | New Tai<br>地籍資料時,請逕<br>地及保安林地。<br>遮浴本局查詢。<br>淹發熱溪流影響節問 | pei City C<br>合本局查詢。<br>蜀山相關主管機關却 | Governmen<br>B(世, 不目諦明效力 | t             |                         |

圖9多筆地籍查詢結果報表下載

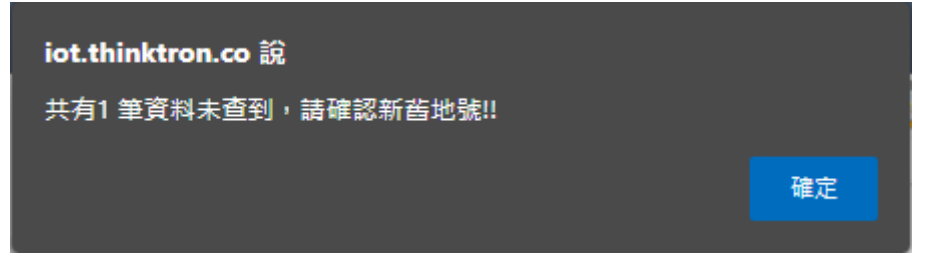

圖10查無地號結果提醒

(2)上傳 CSV 檔批次查詢功能

於左側選單下方提供使用者上傳 CSV 檔進行批次之查詢, 初次使用請點選「下載範例檔」下載預設之格式(圖 11),使用者 必須依照該格式填寫,以確保查詢結果。填寫完成後,請點選平 台「選擇檔案」,並點擊「上傳」按鈕,系統將依照上傳之內容分 析,並回傳分析結果提供下載。

| <b>2</b> 1097 <b>0</b> 8     | E theor                    |                                                            |                         |                                      | _P _∰@(Alt+0           | 2)                        |                   |               |                       |           |   | 网络知识      |                               | - o x      |
|------------------------------|----------------------------|------------------------------------------------------------|-------------------------|--------------------------------------|------------------------|---------------------------|-------------------|---------------|-----------------------|-----------|---|-----------|-------------------------------|------------|
| 偏索 觉用 插入                     | 頁因配置 公式                    | 資料 校開 檢視 說明 Ad                                             | robat                   |                                      |                        |                           |                   |               |                       |           |   |           |                               | □ 註解 23 共用 |
|                              | 明下<br>単数 - 単相明<br>単数 - B J | • • 12 • A* A<br>⊻ •  ⊞ •   <u>&amp;</u> • <u>A</u> •   •! | x = ≡ = ≫ • • = = = □ = | ○ 自動操行<br>○ 開 務構置中 →<br>○ 「「」 務構置中 → | 通用相式<br>\$ - % 9       | * ###X#<br>% -\$<br>% -\$ | x 45x1c2a<br>385- | 中等<br>(方式 連結) | 好<br>が<br>開<br>に<br>が | 境<br>成明文3 |   |           | ∑日動加總 -<br>■ 株酒 - H<br>◇ 瑞珠 - |            |
| <ol> <li>可能發生資料透明</li> </ol> | · 如果感送真知留存为!               | 星號分碼 (.cov) 相式,會理失部分功能。                                    | 若要保留這些功能。請將活            | 。<br>通知留存為 Excel 偏廃                  | • Nu<br><u>6式•</u> 不要再 | -職示 易存新編                  |                   | Ì             | 2 FL                  |           |   | 30112-114 |                               | ×          |
| AL ~ 1                       | × ✓ ♬ 行助!                  | £                                                          |                         |                                      |                        |                           |                   |               |                       |           |   |           |                               | ^          |
|                              |                            |                                                            |                         |                                      |                        |                           |                   |               |                       |           |   |           |                               |            |
| A                            | В                          | C D                                                        | E                       | F                                    | G                      | н                         |                   |               | к                     |           | М | N         | 0                             | P          |
| <ol> <li>行政區</li> </ol>      | 地段                         | 地號                                                         |                         |                                      |                        |                           |                   |               |                       |           |   |           |                               |            |
| 2 深坑區                        | 永安段                        | 1                                                          |                         |                                      |                        |                           |                   |               |                       |           |   |           |                               |            |
| 3 深坑區                        | 永安段                        | 2                                                          |                         |                                      |                        |                           |                   |               |                       |           |   |           |                               |            |
| 4 深坑區                        | 永安段                        | 3                                                          |                         |                                      |                        |                           |                   |               |                       |           |   |           |                               |            |
| 5 深坑區                        | 永安段                        | 4                                                          |                         |                                      |                        |                           |                   |               |                       |           |   |           |                               |            |
| 6 深坑區                        | 永安段                        | 5                                                          |                         |                                      |                        |                           |                   |               |                       |           |   |           |                               |            |
| 7 深坑區                        | 永安段                        | 6                                                          |                         |                                      |                        |                           |                   |               |                       |           |   |           |                               |            |
| 8 深坑區                        | 永安段                        | 7                                                          |                         |                                      |                        |                           |                   |               |                       |           |   |           |                               |            |
| 9 深坑區                        | 永安段                        | 8                                                          |                         |                                      |                        |                           |                   |               |                       |           |   |           |                               |            |
| 10 深坑區                       | 永安段                        | 9                                                          |                         |                                      |                        |                           |                   |               |                       |           |   |           |                               |            |
| 11 深坑區                       | 永安段                        | 10                                                         |                         |                                      |                        |                           |                   |               |                       |           |   |           |                               |            |
| 12 深坑區                       | 永安段                        | 11                                                         |                         |                                      |                        |                           |                   |               |                       |           |   |           |                               |            |
| 13 深坑區                       | 永安段                        | 12                                                         |                         |                                      |                        |                           |                   |               |                       |           |   |           |                               |            |
| 14 深坑區                       | 永安段                        | 13                                                         |                         |                                      |                        |                           |                   |               |                       |           |   |           |                               |            |
| 15                           |                            |                                                            |                         |                                      |                        |                           |                   |               |                       |           |   |           |                               |            |
| 16                           |                            |                                                            |                         |                                      |                        |                           |                   |               |                       |           |   |           |                               |            |
| 17                           |                            |                                                            |                         |                                      |                        |                           |                   |               |                       |           |   |           |                               | •          |
| 18                           |                            |                                                            |                         |                                      |                        |                           |                   |               |                       |           |   |           |                               |            |
| 19                           | ۲                          |                                                            |                         |                                      |                        |                           |                   |               |                       |           |   |           |                               |            |
| 和培 (数倍的工具: 朱)                | ま使用                        |                                                            |                         |                                      |                        |                           |                   |               |                       |           |   |           | i oo ee                       | + # + 160% |

圖11CSV 檔範例

|         | 1947 <b>(</b> 16 | 20220625                                                                                                    | 5150651_upload_result.csv + |                                 | ,                       | ○ 実務(Alt+Q)              | )                |                        |              |                         |                                   |   | 黄油的能                                                                                                    | .u.n.m. 🛞 🖉                                | - o ×                                                                             |
|---------|------------------|----------------------------------------------------------------------------------------------------|-----------------------------|---------------------------------|-------------------------|--------------------------|------------------|------------------------|--------------|-------------------------|-----------------------------------|---|----------------------------------------------------------------------------------------------------|--------------------------------------------|-----------------------------------------------------------------------------------|
| 偏索      | 发用 插入            | 資間配置 公式                                                                                                    | 資料 权肥 檢視 說明 Acrobat         |                                 |                         |                          |                  |                        |              |                         |                                   |   |                                                                                                    |                                            | ₩ 2 注解 2 共用                                                                       |
| 9.<br>C |                  | 朝下<br>縦刺 ~<br>縦戦位式<br>編 「「「」」<br>「「」」<br>「「」」<br>第<br>一<br>一<br>一<br>一<br>一<br>一<br>一<br>一<br>一<br>一<br>一<br>一<br>一 |                             | E E E ※・<br>E E E E E E<br>野倉方式 | ○ 日動操行<br>■ 務構置中 →<br>Б | 通用結式<br>\$ - % )  <br>較值 | → ■<br>新         | 式 相式化為<br>表語 -<br>新語 - | 中等<br>方式 建结相 | <mark>好</mark><br>り詳 街註 | - <mark>境</mark><br>- <i>說明文字</i> |   | 日本     日本     日本 | ∑ 自動加増 - A<br>ℤ<br>地理 ・ 推開<br>◇ 満聴 -<br>脳網 | マ<br>□<br>前葉 母找典<br>·<br>·<br>·<br>·<br>·<br>·<br>·<br>·<br>·<br>·<br>·<br>·<br>· |
| 1       | 可能發生資料透失         | · <u>如果感活真知量存为进</u>                                                                                                 | a號分碼 (.cov) 梳式,會過失部分功能,若要保  | <u>留远些功能。請務活賣9</u>              | 目留存為 Excel 編案指式         | <ul> <li>不要再請</li> </ul> | <b>蔵示 - 另存新欄</b> | -                      |              |                         |                                   |   |                                                                                                    |                                            | ×                                                                                 |
| Al      |                  | × ✓ ♬ 行政區                                                                                                    | <b>5</b>                    |                                 |                         |                          |                  |                        |              |                         |                                   |   |                                                                                                    |                                            |                                                                                   |
|         | А                | В                                                                                                    |                             |                                 |                         |                          |                  |                        |              |                         |                                   | М |                                                                                                    |                                            | Р                                                                                 |
| 1       | 行政區              | 地段                                                                                                    | 地號 是否座落:                    | 是否座落状                           | 是否座落[是                  | 否座落                      | 是否座落口            | 是否座落(                  | 是否座落         | 水庫集水區                   | i                                 |   |                                                                                                    |                                            |                                                                                   |
| 2       | 深坑區              | 永安段                                                                                                    | 1 是                         | 否                               | <u>5</u> 전              | i                        | 否                | 否                      | 否            |                         |                                   |   |                                                                                                    |                                            |                                                                                   |
| 3       | 深坑區              | 永安段                                                                                                    | 2 是                         | 否                               | <u>주</u> 전              | ĩ                        | 否                | 否                      | 否            |                         |                                   |   |                                                                                                    |                                            |                                                                                   |
| 4       | 深坑區              | 永安段                                                                                                    | 3 是                         | 否                               | <u>주</u> 전              | ř                        | 是                | 否                      | 否            |                         |                                   |   |                                                                                                    |                                            |                                                                                   |
| 5       | 深坑區              | 永安段                                                                                                    | 4 是                         | 否                               | 5 Z                     | ĩ                        | 是                | 否                      | 否            |                         |                                   |   |                                                                                                    |                                            |                                                                                   |
| 6       | 深坑區              | 永安段                                                                                                    | 5 是                         | 否                               | <u>주</u> 전              | ĩ                        | 否                | 否                      | 否            |                         |                                   |   |                                                                                                    |                                            |                                                                                   |
| 7       | 深坑區              | 永安段                                                                                                    | 6 是                         | 否                               | <u>주</u> 전              | ĩ                        | 否                | 否                      | 否            |                         |                                   |   |                                                                                                    |                                            |                                                                                   |
| 8       | 深坑區              | 永安段                                                                                                    | 7 是                         | 否                               | 주 전                     | ĩ                        | 是                | 否                      | 否            |                         |                                   |   |                                                                                                    |                                            |                                                                                   |
| 9       | 深坑區              | 永安段                                                                                                    | 8 是                         | 否                               | <u>주</u> 전              | ř                        | 是                | 否                      | 否            |                         |                                   |   |                                                                                                    |                                            |                                                                                   |
| 10      | 深坑區              | 永安段                                                                                                    | 9 是                         | 否                               | <u>주</u> 전              | ĩ                        | 否                | 否                      | 否            |                         |                                   |   |                                                                                                    |                                            |                                                                                   |
| 11      | 深坑區              | 永安段                                                                                                    | 10 是                        | 否                               | <u>주</u> 전              | ĩ                        | 否                | 否                      | 否            |                         |                                   |   |                                                                                                    |                                            |                                                                                   |
| 12      | 深坑區              | 永安段                                                                                                    | 11 請洽農業                     | 否 1                             | <u>주</u> 전              | 1                        | 是                | 否                      | 否            |                         |                                   |   |                                                                                                    |                                            |                                                                                   |
| 13      | 深坑區              | 永安段                                                                                                    | 12 請洽農業/                    | 否                               | <u>주</u> 전              | ì                        | 是                | 否                      | 否            |                         |                                   |   |                                                                                                    |                                            |                                                                                   |
| 14      | 深坑區              | 永安段                                                                                                    | 13 是                        | 否                               | <u>주</u> 전              | ì                        | 是                | 否                      | 否            |                         |                                   |   |                                                                                                    |                                            |                                                                                   |
| 15      |                  |                                                                                                    |                             |                                 |                         |                          |                  |                        |              |                         |                                   |   |                                                                                                    |                                            |                                                                                   |
| 16      |                  |                                                                                                    |                             |                                 |                         |                          |                  |                        |              |                         |                                   |   |                                                                                                    |                                            |                                                                                   |
| 17      |                  |                                                                                                    |                             |                                 |                         |                          |                  |                        |              |                         |                                   |   |                                                                                                    |                                            |                                                                                   |
| 18      |                  |                                                                                                    |                             |                                 |                         |                          |                  |                        |              |                         |                                   |   |                                                                                                    |                                            |                                                                                   |
| 19      | 202              | 20625150651 uploa                                                                                                   | d mult                      |                                 |                         |                          |                  |                        |              |                         |                                   |   |                                                                                                    |                                            |                                                                                   |
| etia -  | A 4281 T ID IN 3 | 20025150651_uploa<br>光律用                                                                                            | io_resuit                   |                                 |                         |                          |                  |                        | 1            |                         |                                   |   |                                                                                                    | m er                                       | - 160%                                                                            |

圖12CSV 檔批次查詢結果

4. 地址/坐標定位功能說明

使用者於左側選單之「地址/坐標定位」頁籤中,輸入欲查詢 之地址或坐標,並點選「查詢」按鈕,系統將定位至所查詢之定 位(圖13、圖14),其中,坐標定位接受WGS84(經緯度)或是TWD97 之格式,預設為{經度(X坐標)},{緯度(Y坐標)}。歷次查詢之結果 亦會記錄於下方「歷史查詢紀錄」表格中。

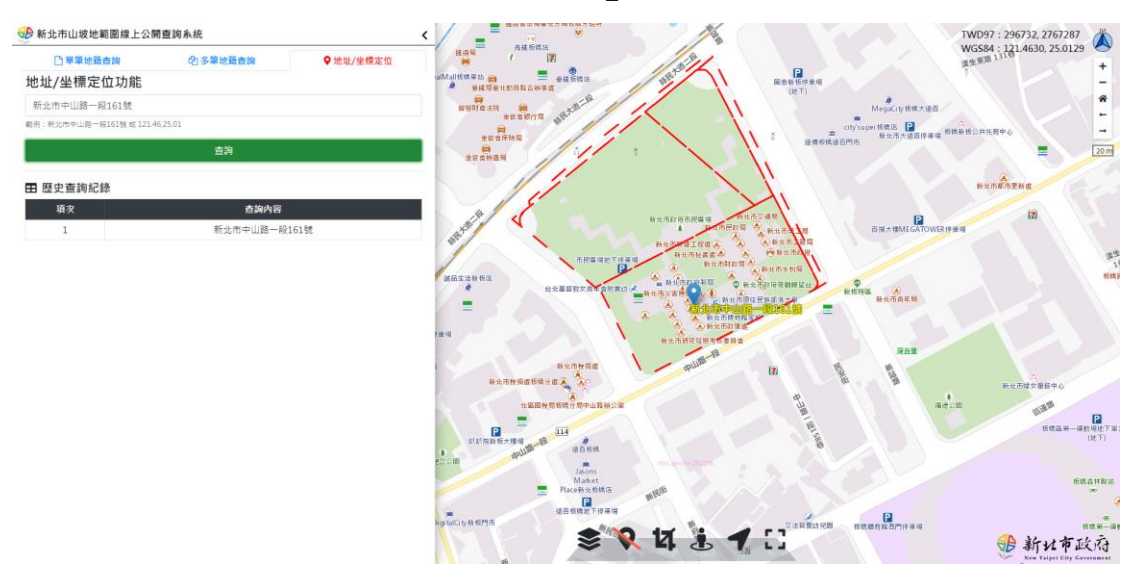

圖13地址查詢結果

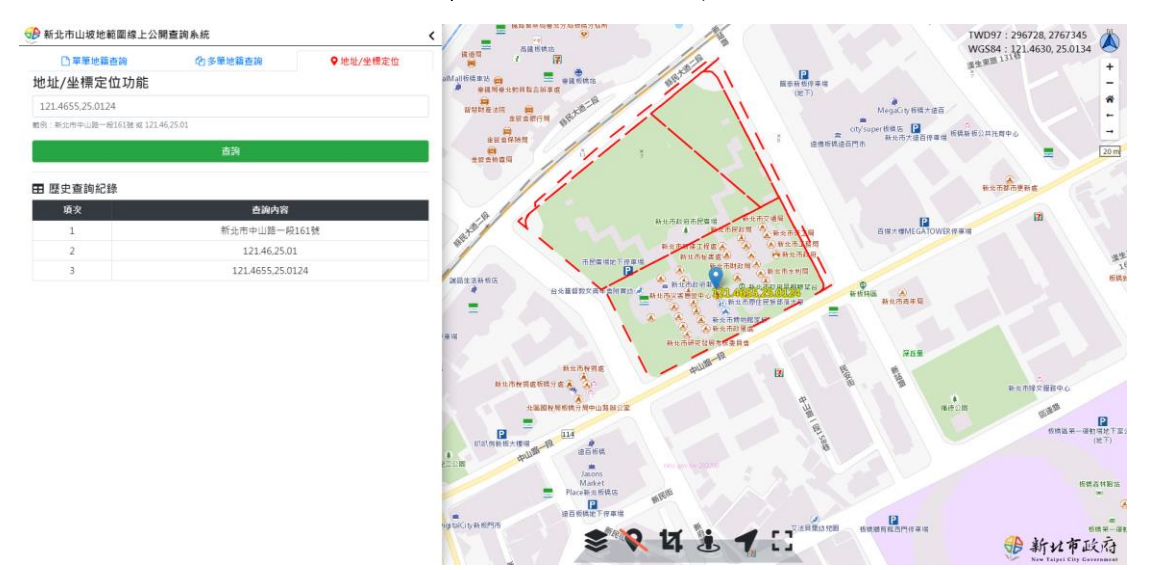

圖14坐標查詢結果

5. 其他功能說明

系統圖台下方可選擇其他功能之操作,由左至右依序為地圖 選單、圖層清除、距離面積測量、前往地點、定位功能、以及全 螢幕檢視等功能(圖15),茲說明於下:

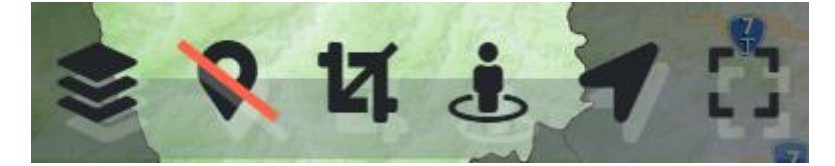

圖15其他功能選單

(1) 地圖選單

點選「地圖選單功能」將於系統右下方出現地圖選單,一共 有三種分類:主要底圖、計畫套疊圖、一般套疊圖,圖層清單如 表1所示,部分圖資依據使用者全線開放,使用者可點選切換。

|   | 圖資名稱             | 一般使用者 | 進階使用者 |
|---|------------------|-------|-------|
| 主 | 通用版電子地圖          | V     | V     |
| 要 | 通用版正射影像圖         | V     | V     |
| 底 | ESRI 衛星影像        | V     | V     |
| 圖 | Google 道路圖       | V     | V     |
|   | Google 混合(道路+衛星) | V     | V     |
| 計 | 新北市地籍圖           |       | V     |
| 畫 | 69年山坡地範圍圖層       |       | V     |
| 套 | 86年山坡地範圍圖層       |       | V     |
| 壨 | 111年山坡地範圍圖層      | V     | V     |
| 圖 | 新北市特定水土保持區       | V     | V     |
|   | 新北市保安林           | V     | V     |
|   | 新北市水庫集水區         | V     | V     |
|   | 新北市國家公園          | V     | V     |

表1新北市山坡地範圍公開查詢系統圖資清單

|   | 圖資名稱           | 一般使用者 | 進階使用者 |
|---|----------------|-------|-------|
|   | 新北市山崩地滑地質敏感區   | V     | V     |
|   | 新北市地下水補注地質敏感區  | V     | V     |
|   | 新北市地質遺跡地質敏感區   | V     | V     |
|   | 新北市土石流潛勢溪流影響範圍 | V     | V     |
| 1 | 通用版電子地圖透明      | V     | V     |
| 般 | 通用版電子地圖        | V     | V     |
| 套 | 段籍圖            | V     | V     |
| 壨 | 村里界            | V     | V     |
| 圖 | 國土利用調查成果圖      |       | V     |
|   | 鄉區界            | V     | V     |

(2) 圖層清除

使用者可點選「圖層清除」關閉所有已套疊之圖資。

(3)距離面積測量

使用者可點選「距離面積測量」開啟功能(再次點擊則關閉), 系統會跳出通知提醒(圖16),功能開啟後於圖台點選任意點將進 行距離之測量總長度,當點選3點(含)以上,再次點回起點則可 測量面積,測量完成點選「結束目前測量」可清除所繪製之線段 (圖17)。

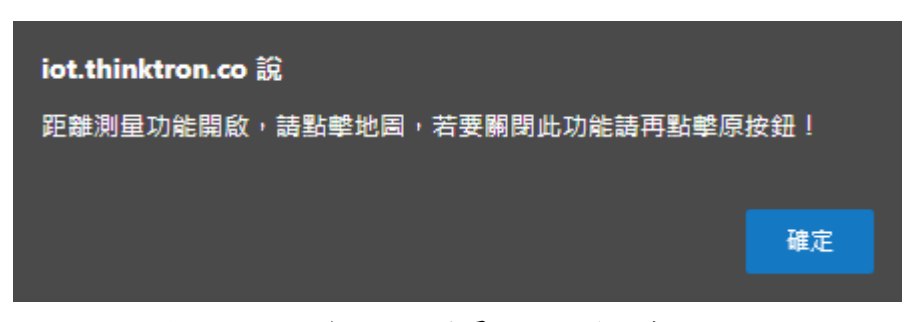

圖16 距離面積測量功能開啟提醒

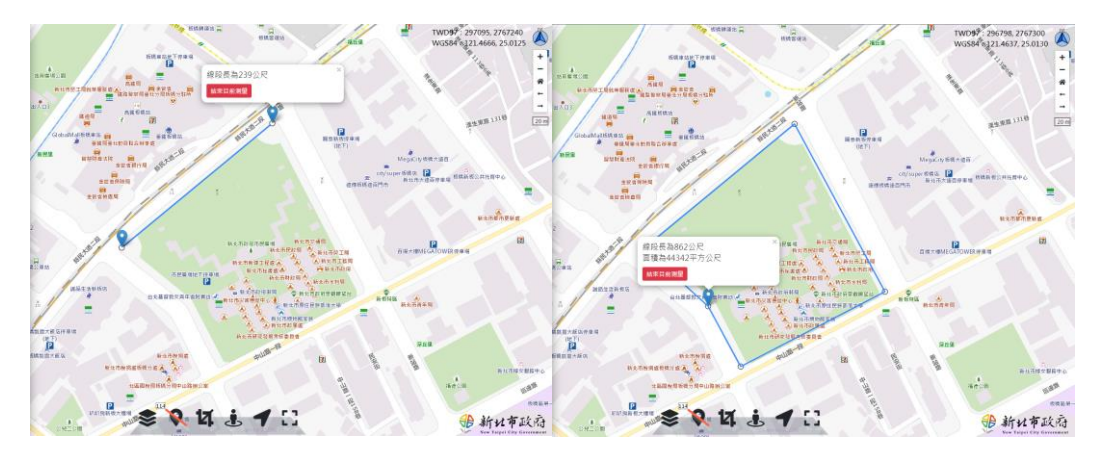

圖17 距離面積測量結果展示

(4)前往地點

使用者可點選「前往地點」開啟功能(再次點擊則關閉),系統 會跳出通知提醒(圖18),功能開啟後於圖台點選任意點,可點選 「前往 GOOGLE MAP」,則將使用者導至 Google 地圖進行街景 或使路徑規劃等操作。

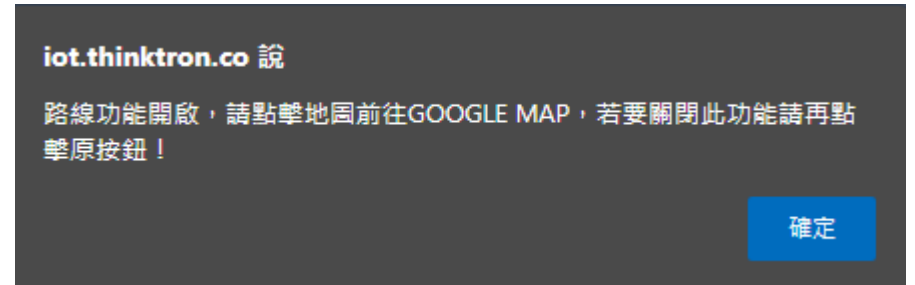

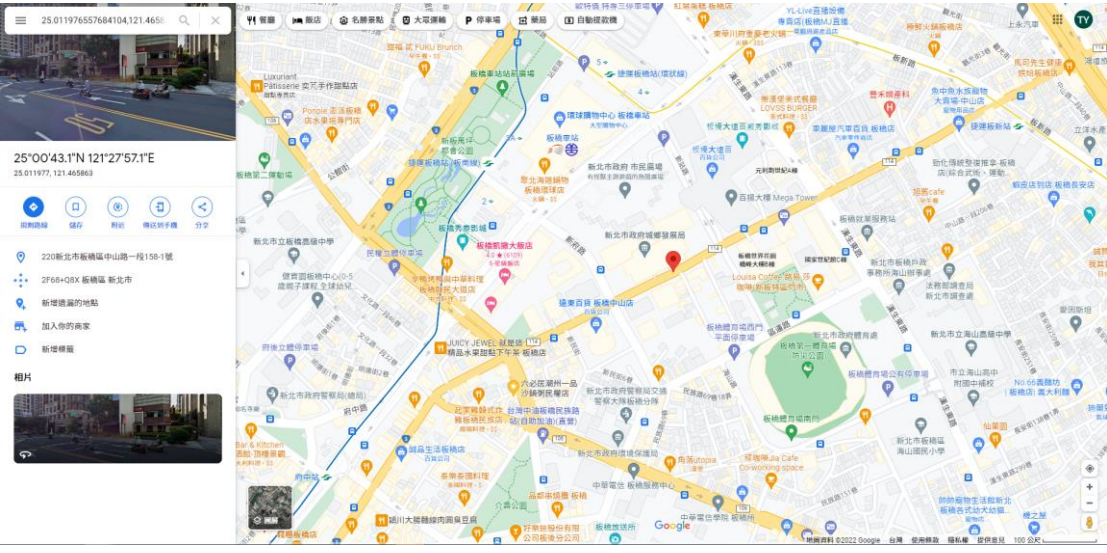

圖18 前往地點功能開啟提醒

圖19 點擊定位前往 Google 地圖

(5)定位功能

點擊「定位功能」功能後系統將詢問使用者是否允許分享自 身定位,允許後則可偵測使用者所在之定位。

(6)全螢幕檢視

點擊「全螢幕檢視」功能後可以全螢幕操作平台。